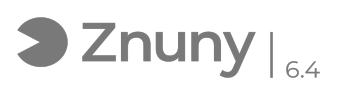

## Guía resolución problemas manejo múltiples pantallas

14/05/2024 - 08:35:53

|                                                                                                    |                                                                                                    |                       | Imprimir el artículo de las FAQ             |
|----------------------------------------------------------------------------------------------------|----------------------------------------------------------------------------------------------------|-----------------------|---------------------------------------------|
| Categoría:                                                                                                    | Hardware                                                                                                    | Votos:                | 0                                           |
| Estado:                                                                                                    | público (todos)                                                                                                    | Resultado:            | 0.00 %                                      |
| Idioma:                                                                                                    | es                                                                                                    | Ultima actualización: | Lun, 02 Oct 2023 - 09:42:37 (Europe/Madrid) |
|                                                                                                    |                                                                                                    |                       |                                             |
| Palabras claves                                                                                                    |                                                                                                    |                       |                                             |
| pantallas, pantalla, monite                                                                                                    | or, vga, hdmi, dvi, problemas                                                                                                    |                       |                                             |
|                                                                                                    |                                                                                                    |                       |                                             |
| Sintoma (público)                                                                                                    |                                                                                                    |                       |                                             |
| equipos portátiles. También con la gestión de múltiples monitores a nuestros<br>equipos portátiles. También con la gestión de múltiples monitores a nuestros<br>equipos.<br>En esta guía tratamos de ayudar a resolver estos problemas.                       |                                                                                                    |                       |                                             |
| Problema (público)                                                                                                    |                                                                                                    |                       |                                             |
| Solución (público)                                                                                                    |                                                                                                    |                       |                                             |
| Hágase estas preguntas:                                                                                                    |                                                                                                    |                       |                                             |
| ¿La pantalla no enciende,<br>menú de configuración de<br>fabricante?                                                                                                    | no muestra luz de encendido, no puedes acceder al<br>brillo/contraste/, no muestra logotipo del                                                                                                    |                       |                                             |
| Prueba cada una de estas<br>1º Verifica el cable de ele<br>eléctrica o toma de electr<br>2º Si el monitor está cone<br>encendida.<br>3º Comprueba los dos ext                                                                                                 | soluciones:<br>ctricidad que une la pantalla con la regleta<br>icidad de pared.<br>ctado a una regleta, verifica que ésta esté<br>remos, desenchufa y enchufa ambos extremos.                                                                                                    |                       |                                             |
| ¿La pantalla enciende per<br>sistema operativo?                                                                                                    | o no muestra señal de vídeo, no muestra la imagen del                                                                                                    |                       |                                             |
| Prueba cada una de estas<br>1º Verifica que el cable de<br>bien conectado.<br>2º Desconecte y conecte ·<br>3º Si el cable de datos (VC<br>intermedia, desconecte y<br>4º Es posible que su equij<br>los puertos están habilitar<br>puerto en el que tiene cor | soluciones:<br>e datos que une la pantalla con el ordenador está<br>el cable por los dos extremos.<br>A o HDMI o DVI) va conectado a una dock station<br>conecte la dock station.<br>so disponga de varios puertos USB tipo C. No todos<br>los para la utilización de video, revise que el<br>uectada la Dock es el correcto. |                       |                                             |
| ¿La pantalla enciende y m<br>de otra pantalla?                                                                                                    | uestra señal de vídeo pero se ve la imagen duplicada                                                                                                    |                       |                                             |
| Siga estos pasos:<br>1º Sitúate en el escritorio<br>remota) y pulsa botón der<br>iconos, a continuación sel                                                                                                    | de tu ordenador (no en el escritorio de la sesión<br>echo sobre una parte del escritorio que no contenga<br>ecciona: "Configuración de pantalla":                                                                                                    |                       |                                             |
| También, a través de este<br>de pantalla: [1]ms-setting                                                                                                    | acceso podrás ir de forma directa a la configuración<br>s:display?activationSource=SMC-IA-4027860                                                                                                    |                       |                                             |
| 2º Pulsa el botón "Detecta<br>pantalla que está duplicar                                                                                                    | n", luego "Identificar" y por último pulsa sobre la<br>Ido la señal.                                                                                                    |                       |                                             |
| 3º En el menú que le apar<br>escritorio a esta pantalla"                                                                                                    | ece, en la parte inferior, elija la opción "Extender<br>:                                                                                                    |                       |                                             |
| ¿La pantalla enciende y m<br>extendido pero las pantal                                                                                                    | uestra señal de vídeo y se ve bien el escritorio<br>as se muestras desordenadas?                                                                                                    |                       |                                             |
| Siga estos pasos:<br>1º Sitúate en el escritorio<br>remota) y pulsa botón der<br>iconos, a continuación sel                                                                                                    | de tu ordenador (no en el escritorio de la sesión<br>echo sobre una parte del escritorio que no contenga<br>ecciona: "Configuración de pantalla":                                                                                                    |                       |                                             |
| También, a través de este<br>de pantalla: [2]ms-setting                                                                                                    | acceso podrás ir de forma directa a la configuración<br>s:display?activationSource=SMC-IA-4027860                                                                                                    |                       |                                             |
| 2º Pulsa el botón "Detecta<br>pantalla que está duplicar                                                                                                    | r", luego "Identificar" y por último pulsa sobre la<br>Ido la señal.                                                                                                    |                       |                                             |
| 3º Una vez identificadas la<br>pantallas para que coincio<br>posición natural de las pa                                                                                                    | as pantallas, arrastre de forma natural las<br>lan los números que le muestra esta ventana con la<br>ntallas y pulse el botón "Aplicar":                                                                                                    |                       |                                             |
| Si nada de esto resuelve                                                                                                    | su problema, contacte con el Soporte IT.                                                                                                    |                       |                                             |

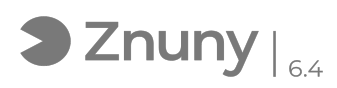

ms-settings:display?activationSource=SMC-IA-4027860
ms-settings:display?activationSource=SMC-IA-4027860